## Refund A Credit Card Convenience Fee

Last Modified on 05/09/2025 3:19 pm EDT

Credit Card Convenience Fees can be set up to be automatically applied when Payment Innovators is set up as the payment processor and the payment is performed via the Pay Now link.

However, if the convenience fee was applied by mistake, or needs to be refunded as a sales promotion. It is easy to process the Return/Refund.

🐼 🗮 💠 Record: 1 of 1 New 🕂 Edit 🖋 Delete 🗙 Print 📇 Actions 🛪 Invoice: 60746 | Matthew P 05/09/25 CLOSED Invoice Details Notices ! Tasks 🔽 Emails 🞽 🔰 1 Doc 🥝 Bill To Description 🕂 Payment Comments ⋪ Order > Bill To > Customer PO # Attn: Matthew P 60207 | Billing Terms Additional Info Due on Receipt Pmnt Expected Invoice Due 05/09/25 05/09/25 .... Invoice Items Invoice Items Override Description Order Unit Price Unit Adj Total Tax Profile Code Quantity > SER01 = > 60207 Single Hour of Service 0.00 1.00 NY 1 1.00 Subtotal 1.00 Adjustment 0.00 🕜 Receipts (2) Adjustments Refunds Total 1.00 + Receipt Date Payment Rel Memo Amount Shipping 0.00 0.00 Ξ 05/09/25 100261 1.00 ^ 60708 Тах NY 0.00 60708 05/09/25 100261 Ξ 0.00 Grand Total 1.00 0.00 0% Balance Pept TEAM-E Asgn To MP Q Tracking Status Recur Transaction > Φ.....

First, navigate to the appropriate Invoice. Select the Receipt to be adjusted.

From the Receipts module, select Actions>Create Adjustment.

|                            |                      |                        |                    |                     | Receipts            |                    |                     |                   |          | ۵                              |      |
|----------------------------|----------------------|------------------------|--------------------|---------------------|---------------------|--------------------|---------------------|-------------------|----------|--------------------------------|------|
| 🗮 💠 Record: 1 e            | of 1                 |                        |                    |                     |                     |                    | New                 | 🕂 Edit 🖋 Delete 🗙 | Print 📇  | Actions                        |      |
| Receipt: 60708   Matthew P |                      | Р                      |                    |                     |                     | 0                  | 5/09/25             | View Logs         |          |                                |      |
|                            |                      |                        |                    |                     |                     |                    |                     | 0,00,20           |          | Find Related Receipts          |      |
| Customer Pa                | ayment Details       |                        |                    |                     |                     |                    | Noti                | ces ! 🛛 Tasks 🗹   | Emails 🞽 | Set Notification Status to Ser | ht   |
|                            |                      |                        |                    |                     |                     |                    |                     |                   |          | Revert Notification Status to  | Penc |
| Payment Info               |                      |                        |                    |                     | Bank Info           |                    |                     |                   | _        | Post                           | _    |
| Company >                  |                      |                        |                    | Amount              | Bank Account        | >                  |                     |                   | (        | Create Adjustment              |      |
| Matthew P                  |                      |                        |                    | 1.03                | 11106   Un          | deposited Funds CC |                     |                   |          | Void                           |      |
| Pmnt Method                | Approval Code        | 🚹 Custon               | ner Credit Card    | Notification Status | Deposit On          | Deposit Status     | Batch               | Bank Rec Statu    | s > Rect | Duplicate                      |      |
| CREDIT CARD                | 100261               | Amex                   | (01/29)            | PENDING             | 05/09/25            | PENDING            |                     | PENDING           |          |                                |      |
| 1 > 60746<br>2 > 60746     | 05/09/25<br>05/09/25 | Matthew P<br>Matthew P | > 60207<br>> 60207 |                     | 1.00<br>1.00        | 0.00<br>0.00       | 1.00<br>0.03        | 0.00<br>-0.03 CC  | (<br>)   |                                |      |
|                            |                      |                        |                    |                     |                     |                    |                     |                   |          |                                |      |
|                            |                      |                        |                    |                     | Total A<br>Out of I | located<br>Balance | <b>1.03</b><br>0.00 |                   |          |                                |      |
| Office AGIS                | Tracking Stat        | us                     | Pmnt T             | aken By             |                     |                    |                     |                   |          |                                |      |

## Next, Select the date of the adjustment.

| Message                                                          |                 |
|------------------------------------------------------------------|-----------------|
| Would you like to adjust this receipt? Please enter the adjustme | ent date below. |
| Adjustment Date                                                  |                 |
| 05/09/2025<br>Cancel                                             | Continue        |

In the new adjustment Receipt, isolate the convenience fee line item by removing all other lines.

Edit the Amount field to match the fee adjustment amount. Check that the transaction is not "Out of Balance".

| 111  | voice  | Da        | ate     | Title     |                    | Order           |       | Gra            | and Total | Suggested Ba | alance         | Amount  | Adjustme | ent        |             | Total 🗦  | ¢         |       |
|------|--------|-----------|---------|-----------|--------------------|-----------------|-------|----------------|-----------|--------------|----------------|---------|----------|------------|-------------|----------|-----------|-------|
| > 60 | 0746   | 0         | 5/09/25 | Matthew P | <b>&gt;</b> ;      | > 60207         | Ξ     |                | 1.00      |              | 0.00           | 1.00    | 0.0      | 00         |             | 1.00 🕽   | <u>د</u>  |       |
| > 60 | 0746   | 0         | 5/09/25 | Matthew P | <b>)</b>           | > 60207         | Ξ     |                | 1.00      |              | 0.00           | 0.03    | -0.0     | 03 CC      |             | 0.00 🗶   | 6         |       |
|      | • •    |           |         |           |                    |                 |       |                | Recei     | nte . 2      |                |         |          |            |             |          |           |       |
|      |        | Decords 1 | -61     |           |                    |                 | _     |                | Recon     | JIS - 2      |                |         |          | Name Edit  | Doloto      | AA Drint |           | tion  |
| w.   | -      | Record: 1 | OL T    |           |                    |                 |       |                |           |              |                |         |          |            | l / Delete  | * ****   |           | cuor  |
|      | Rec    | eipt:     | 607     | 10        | Cr                 | edit/A          | djust | Rcpt           | #607      | '08: Ma      | atthew         | P       |          | 05/09      | /25         | P        | PENDI     | NG    |
|      | Cu     | stomer P  | ayment  | Details   |                    |                 |       |                |           |              |                |         |          | Notices !  | Tasks 🔽     | Emails   | s 📉       | Dor   |
|      | 1      |           |         |           |                    |                 |       |                |           |              |                |         |          | _          | -           |          |           | 1     |
|      | Payme  | ent Info  |         |           |                    |                 |       |                |           | Bank Info    |                |         |          |            |             |          |           |       |
|      | Compar | ıy >      |         |           |                    |                 |       | A              | mount     | Bank Accoun  | ıt >           |         |          |            |             |          |           |       |
|      | Matthe | ew P      |         |           |                    |                 | ٩     |                | -1.03     | 11106   Un   | deposited Fu   | inds CC |          |            |             |          |           |       |
|      | Pmnt M | lethod    | Approva | al Code   | 🕂 Cus              | tomer Credit Ca | ard M | Nouncation Sta | us        | Deposit On   | Deposit        | Status  | Batch    |            | Bank Rec St | atus >   | Reconcile | ed Or |
|      | CREDI  | T CARD    | 10026   | 1R        | Amex               | (01/29)         |       |                |           | 05/09/25     | PENDI          | NG      |          |            |             |          |           |       |
|      | 1 5    | Invoice   | 0       | Date      | Title<br>Matthow P | N               | Order | =              | Gra       | and Total    | Suggested Bala | ince >> | Amount   | Adjustment |             |          | Total     | C     |
|      | 1 >    | 60746     | Q       | 05/09/25  | Matthew P          | >               | 60207 | Ξ              |           | 1.00         | 0              | .00 ≫   | -1.00    | 0.00       |             |          | -1.00     | Ľ     |
|      | 2 >    | 60746     | Q       | 05/09/25  | Matthew P          | >               | 60207 | Ξ              |           | 1.00         | 0              | .00 ≫   | -0.03    | 0.03       | DISC        |          | 0.00      | ) 🗙   |
|      |        |           | Q       |           |                    |                 |       |                |           |              |                |         |          |            |             |          |           |       |
|      |        |           |         |           |                    |                 |       |                |           |              |                |         |          |            |             |          |           |       |
|      |        |           |         |           |                    |                 |       |                |           |              |                |         |          |            |             |          |           |       |
|      |        |           |         |           |                    |                 |       |                |           |              |                |         |          |            |             |          |           |       |
|      |        |           |         |           |                    |                 |       |                |           |              |                |         |          |            |             |          |           |       |
|      |        |           |         |           |                    |                 |       |                |           |              |                |         |          |            |             |          |           |       |
|      |        |           |         |           |                    |                 |       |                |           |              |                |         |          |            |             |          |           |       |
|      |        |           |         |           |                    |                 |       |                |           |              |                |         |          |            |             |          |           |       |
| 4    |        |           |         |           |                    |                 |       |                |           | Total A      | llocated       |         | -1.03    | 2          |             |          |           |       |
|      |        |           |         |           |                    |                 |       |                |           |              |                |         |          |            |             |          |           |       |

## Once the fee is isolated to be adjusted, Save the record.

|                                      |                  |        |                  |                  |           |                    |             | Receipt   | ts - 2         |           |                            |                       |            |                |             |                   |       |
|--------------------------------------|------------------|--------|------------------|------------------|-----------|--------------------|-------------|-----------|----------------|-----------|----------------------------|-----------------------|------------|----------------|-------------|-------------------|-------|
| ⊛ ≡ \$                               | Record: 1        | of 1   |                  |                  |           |                    |             |           |                |           |                            |                       | New 🖶 Edi  | t 🥒 🛛 Delete : | 🗶 🛛 Print 🖟 | Actic             | ons 🖈 |
| Receipt: 60710 Credit/Adjust Rcpt #6 |                  |        |                  |                  |           | pt #607            | 08: 1       | 1attl     | hew P          |           | 05/09/25 PENDING           |                       |            |                |             |                   |       |
| Cu                                   | stomer P         | ayment | Details          | ]                |           |                    |             |           |                |           |                            |                       | Notices 🔒  | Tasks 🔽        | Emails N    | D                 | ocs 🥝 |
| Payme                                | nt Info          |        |                  |                  |           |                    |             |           | Bank I         | ıfo       |                            |                       |            |                |             |                   |       |
| Compan                               | y >              |        |                  |                  |           |                    |             | Amount    | Bank Ac        | count >   |                            |                       |            |                |             |                   |       |
| Matthe                               | w P              |        |                  |                  |           |                    | ۹           | -0.03     | 11106          | Undepo    | osited Funds C             | C                     |            |                |             |                   | Q     |
| Pmnt Me                              | ethod            | Approv | val Code         | •                | Custome   | Credit Card        | Notificatio | on Status | Deposit        | Эn        | Deposit Status             | Batch                 |            | Bank Rec Sta   | tus > Re    | conciled C        | Dn    |
| CREDIT                               | r card           | 10026  | 51R              | Am               | ex        | (01/29)            |             |           | 05/09/2        | 25 📼      | PENDING                    |                       |            |                |             |                   |       |
|                                      | Invoice<br>60746 | Q<br>Q | Date<br>05/09/25 | Title<br>Matthev | v Pelfrey | Order<br>- > 60207 | <u> </u>    | Grand     | Total<br>1.00  | Suggeste  | ed Balance >>><br>0.00 >>> | Amoun<br>-0.03        | Adjustment | DISC           |             | Total 3<br>0.00 3 | × •   |
|                                      |                  |        |                  |                  |           |                    |             |           | Total<br>Out o | Allocated | 1                          | - <b>0.03</b><br>0.00 | 9          |                |             |                   | ~     |

Post the Receipt.

## aACE Software

|   |                    | Message |         |      |
|---|--------------------|---------|---------|------|
|   | Post this receipt? |         |         |      |
|   |                    |         |         |      |
| - |                    |         | Not Yet | Post |

Posting the Receipt will add the adjment Receipt to the Invoice.

| E 🚖 Record: 1 of 1                    |             |               |               |                 |               |            | New 📕 Edit 🗸 | > Delete > | Print 🔒         | Actions |
|---------------------------------------|-------------|---------------|---------------|-----------------|---------------|------------|--------------|------------|-----------------|---------|
| nvoice: 6                             | 0746   M    | latthew       | Ρ             |                 |               |            | 05/09/       | 25         | CLOS            | SED (   |
| Invoice Deta                          | ils         |               |               |                 |               |            | Notices !    | Tasks 🔽    | Emails 🚩        | 1 Doc   |
| ill To                                |             |               | *             | Description     |               |            | 🕂 Payment Co | mments     |                 |         |
| ill To >                              | <b></b>     | Order >       | Customer PO # |                 |               |            |              |            |                 |         |
| ttn: Matthew P                        |             | 60207         |               |                 |               |            |              |            |                 |         |
|                                       |             | Billing Terms |               |                 |               |            |              |            |                 |         |
|                                       |             | Due on Receip | t             | Additional Info |               |            |              |            |                 |         |
|                                       |             | Invoice Due   | Pmnt Expected |                 |               |            |              |            |                 |         |
|                                       |             | 05/09/25      | 05/09/25      |                 |               |            |              |            |                 |         |
| Code                                  |             | Description   | nf Service    | Order           | Quantity<br>1 | Unit Price | Unit Adj     |            | Total Tax Profi | le ×    |
|                                       |             |               |               |                 | •             | 100        | 0.00         |            | 1.00 111        |         |
|                                       |             |               |               |                 |               |            | Subtotal     |            | 1.00            |         |
| Receipts (3)                          | Adjustments | Refunds       |               |                 |               |            | Adjustment   |            | 0.00 😮          |         |
| Receipt                               | Date        | Payment Ref   | Memo          |                 | Amount        |            | Shipping     | יייי       | 1.00            |         |
|                                       | 05/09/25    | 100261        |               |                 | 1.00 ^        |            | Tax N        | ,<br>(     | 0.00            |         |
| > 60708                               |             |               |               |                 |               |            |              |            |                 |         |
| <ul><li>60708</li><li>60708</li></ul> | 05/09/25    | 100261        |               |                 | 0.00          |            | Grand Total  |            | 1.00            |         |

Now the original Receipt and the Adjustment total to the appropriate amount.

| ⊗ ≡ ♦       | Record: 1 of 2 |         |           |                    |             |                |            |       | New 📫 | Edit 🖉   | Delete 🗙  | Print 📇 | Actions 🖈  |
|-------------|----------------|---------|-----------|--------------------|-------------|----------------|------------|-------|-------|----------|-----------|---------|------------|
| Rec         | eipts          |         |           |                    |             |                |            |       |       |          |           |         |            |
| •           |                |         |           |                    |             |                |            |       |       |          |           |         | <b>Q</b> - |
| E Receipt   | Date           | Account | Company 🔍 | Memo               | Pmnt Method | Pmnt Reference | Dep Status | Batch | Amoun | t Tracki | ng Status | Status  |            |
| > 60708     | 05/09/25       | 11106   | Matthew P | Matthew P          | CREDIT CARD | 100261         | PENDING    |       | 1.03  | 5        |           | POSTED  | - 17 🔾     |
| > 60710     | 05/09/25       | 11106   | Matthew P | Credit/Adjust Rcpt | CREDIT CARD | 100261R        | PENDING    |       | -0.03 | 6        |           | POSTED  | - 76 ()    |
| List Totals |                |         |           |                    |             |                |            |       | 1.00  | )        |           |         |            |

You may log into the Payment Innovators Merchant Portal to confirm the transactions occurred as expected.

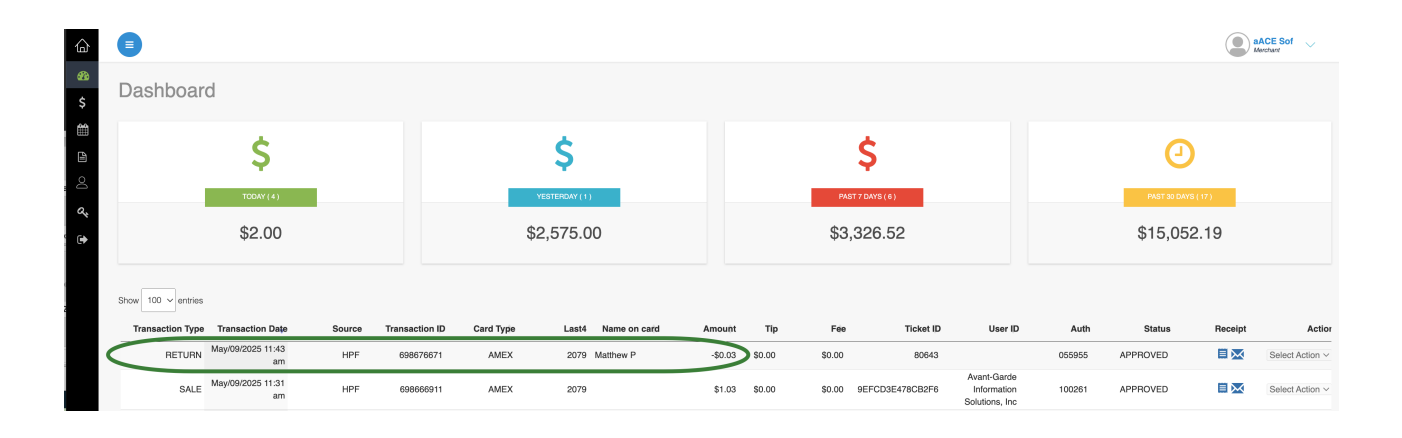